## ΔΙΕΥΚΡΙΝΙΣΕΙΣ ΣΧΕΤΙΚΑ ΜΕ ΤΗΝ ΥΠΕΥΘΥΝΗ ΔΗΛΩΣΗ

Η Υπεύθυνη δήλωση γίνεται με 2 τρόπους:

## <u>1<sup>Η</sup> ΕΠΙΛΟΓΗ</u>

Μέσω του www.gov.gr, με τους κωδικούς σας taxisnet και e-banking.

Η Υπεύθυνη δήλωση γίνεται μέσω του <u>www.gov.gr</u>, αντιγράφοντας το ακόλουθο κείμενο, αφού συμπληρώσετε τα στοιχεία σας καθώς και το ακόλουθο κείμενο:

Α) Έχω λάβει γνώση ότι με το νέο Ευρωπαϊκό Γενικό Κανονισμό Προστασίας Δεδομένων ΕΕ 2016/679 που τέθηκε σε εφαρμογή την 25 Μαΐου 2018, καθιερώνεται ενιαίο νομικό πλαίσιο για την προστασία των προσωπικών δεδομένων σε όλα τα κράτη μέλη της Ε.Ε. Στο πλαίσιο αυτό έχω ενημερωθεί ότι, σύμφωνα με την ισχύουσα νομοθεσία για τη διαδικασία εγγραφής των επιτυχόντων στην τριτοβάθμια εκπαίδευση, το Πανεπιστήμιο Πειραιώς τηρεί δεδομένα προσωπικόν χαρακτήρα που αφορούν στους επιτυχόντες και τα οποία αποστέλλονται από το Υπουργείο Παιδείας και Θρησκευμάτων (Υ.ΠΑΙ.Θ). Επίσης κατά την προσέλευση των νεοεισερχομένων φοιτητών, συλλέγει συμπληρωματικά στοιχεία, στα οποία περιλαμβάνονται δεδομένα προσωπικού χαρακτήρα. Η τήρηση και η επεξεργασία των παραπάνω δεδομένων πραγματοποιείται με στόχο την εγγραφή και στη συνέχεια την ακαδημαϊκή διαχείριση των φοιτητών, την επικοινωνία με τους οικείους σε παρεχόμενες ηλεκτρονικές υπηρεσίες, καθ' όλη τη διάρκεια των σπουδών μου. Μετά την ολοκλήρωση των εγγραφών, τα επικαιροποιημένα στοιχεία αποστέλλονται στο Υπουργείο Γητηδεί.

**B)** Ενημερώθηκα για τα ανωτέρω και παρέχω τη συγκατάθεση μου για την τήρηση και επεξεργασία των προσωπικών μου δεδομένων για όλους τους προαναφερόμενους σκοπούς επεξεργασίας.

**Γ)** Τα ανωτέρω στοιχεία καθώς και τα δικαιολογητικά που έχω προσκομίσει/συνυποβάλλει είναι αληθή και ακριβή.

Δ) Το email..... είναι προσωπικό και σε αυτό επιθυμώ να δέχομαι προσωπικό και σε αυτό επιθυμώ να

## Προσοχή!

Αποστέλλετε το αρχείο της Υπεύθυνης Δήλωσης, ακριβώς όπως το λάβατε από την υπηρεσία <u>www.gov.gr</u>. Δεν χρειάζεται να το εκτυπώσετε και να το υπογράψετε. Έχει ήδη πιστοποιημένη ψηφιακή υπογραφή και η υπογραφή του από εσάς εκ των υστέρων, αλλοιώνει το έγγραφο.

## <u>2<sup>Η</sup> ΕΠΙΛΟΓΗ</u>

Με θεώρηση του γνήσιου υπογραφής σας σε Κέντρο Εξυπηρέτησης Πολιτών ή σε Αστυνομικό Τμήμα

- 1) Συμπληρώνετε Υπεύθυνη Δήλωση ως Υπόδειγμα 2
- Εκτυπώνετε το αρχείο και θεωρείτε το γνήσιο της υπογραφής σας σε Κέντρο Εξυπηρέτησης Πολιτών ή σε Αστυνομικό Τμήμα.
- 3) Αποστέλλετε **ταχυδρομικά** το έγγραφο, στην ακόλουθη διεύθυνση:

Πανεπιστήμιο Πειραιώς **Τμήμα** ...... Καραολή & Δημητρίου 80, Τ.Κ. 18534, Πειραιάς